1、登陆智慧团建官网。(<u>https://zhtj.youth.cn/zhtj/</u>)
请使用电脑浏览器打开,登陆系统。
账号为身份证号,初始密码为身份证后六位或者八位。
若忘记密码,请联系毕业学校团支部。

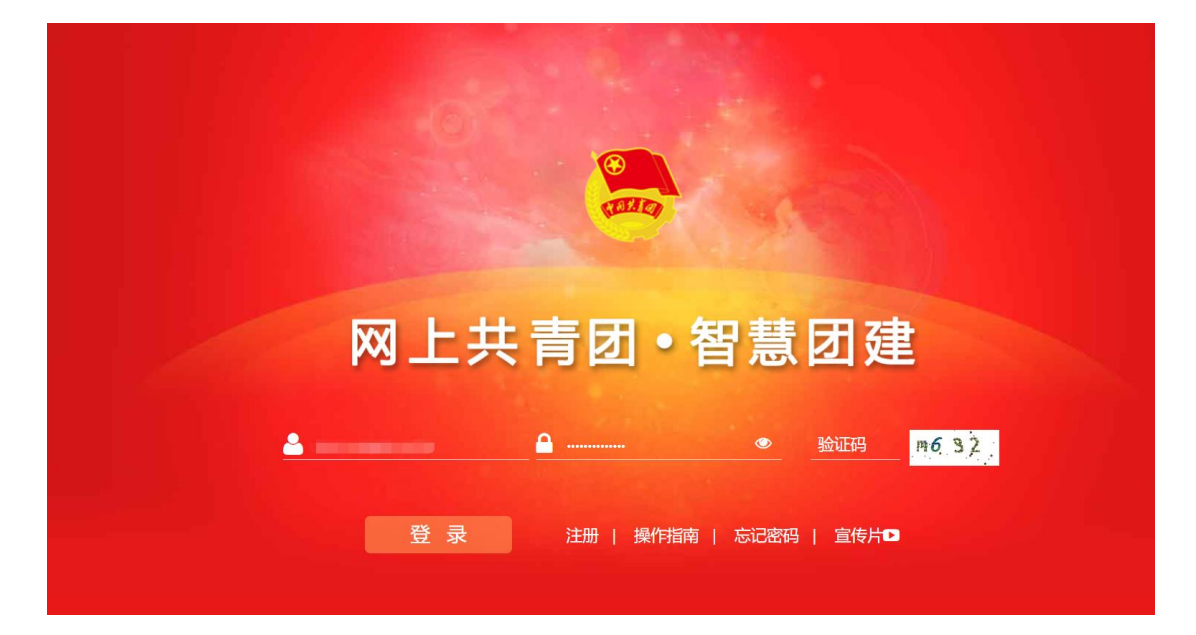

2、关系转接

登陆后,在界面左侧选择关系转接。

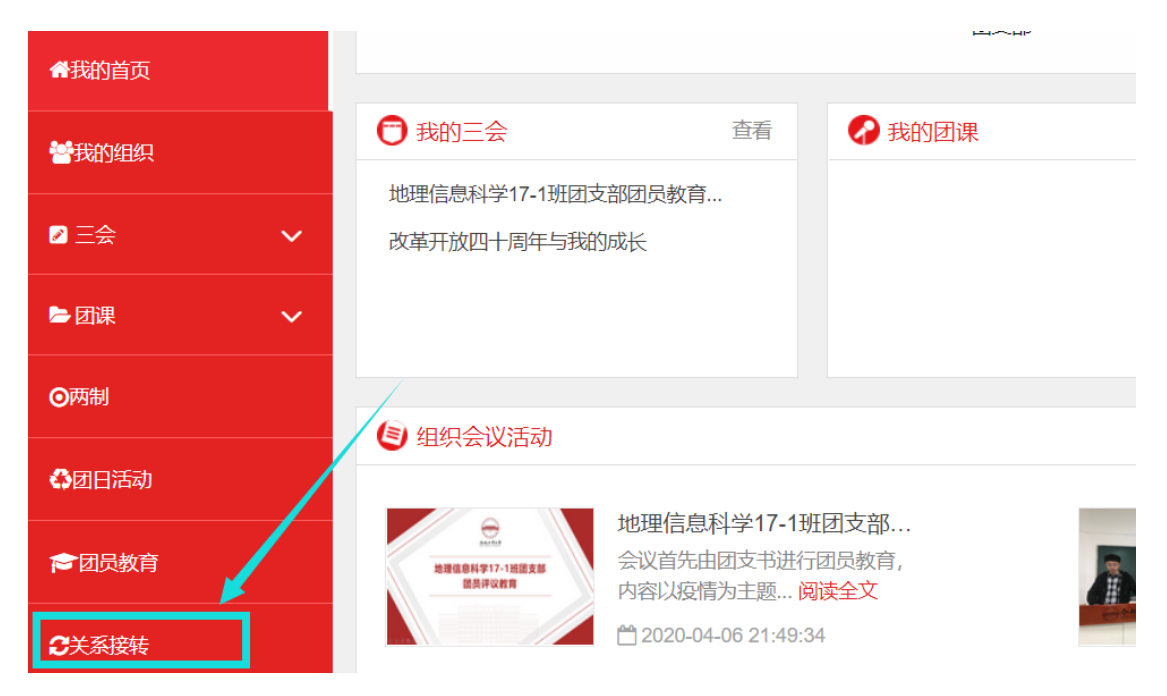

## 填写转接申请,确认无误后提交。

|   | 转出人姓名:                |                                                                                                    |
|---|-----------------------|----------------------------------------------------------------------------------------------------|
|   | 转出人身份证号码:             | 10.000                                                                                                    |
|   | 转出人手机号:               |                                                                                                    |
| * | 常用联系人的联系方式:           | 请输入                                                                                                    |
|   | 转出团支部:                | the set of the set of |
|   | 转出团支部管理员:             |                                                                                                    |
|   | 转出团支部联系方式:            |                                                                                                    |
|   | 转出团支部的直属上级联系方式:       |                                                                                                    |
| * | 转入组织是否属于北京 / 广东 / 福建: | 否 ~ ~                                                                                                    |
| * | 转出原因:                 | 升学 ~                                                                                                    |
| * | 申请转入组织:               | 安徽省合肥工业大学资源与环境工程学院资环2020级新生临时团支部                                                                                                    |
|   | 申请时间:                 | 2020-06-01 10:2:42                                                                                                    |
|   | 备注:                   | 请输入备注,最多100个字                                                                                                    |

| 选择组织       |          |         |    |  |
|------------|----------|---------|----|--|
| 团安徽省委 >    | 合肥工业大: ~ | 资源与环境、> |    |  |
| 2020       |          |         | 搜索 |  |
|            | 组织全称     |         |    |  |
| 安徽省合肥工业大学资 | 选择       |         |    |  |
|            |          |         |    |  |
|            |          |         |    |  |
|            |          |         |    |  |
|            |          |         |    |  |
|            |          |         |    |  |
|            |          |         |    |  |

3、审批流程

智慧团建团关系的转接需要双方审批同意。毕业学校团支部审批通过 后,学院团委再审批通过,即完成智慧团建关系转接。

4、其他

以上为个人操作步骤。若无法登陆,请联系毕业学校团支部,由管理 员进行关系转接。